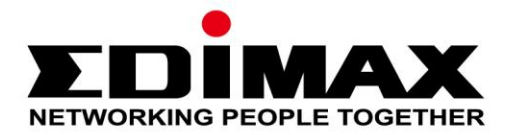

# EW-7811Un

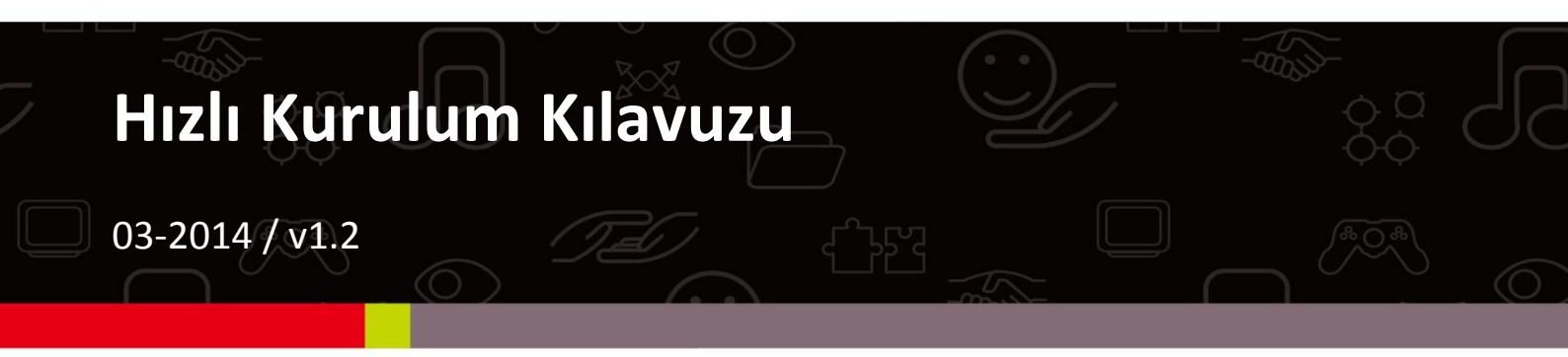

#### Edimax Technology Co., Ltd.

No.3, Wu-Chuan 3rd Road, Wu-Gu, New Taipei City 24891, Taiwan Email: support@edimax.com.tw

#### Edimax Technology Europe B.V.

Nijverheidsweg 25, 5683 CJ Best, The Netherlands Email: support@edimax.nl

#### **Edimax Computer Company**

3350 Scott Blvd., Bldg.15 Santa Clara, CA 95054, USA Live Tech Support: 1(800) 652-6776 Email: support@edimax.com

# İçerik

| Ι.   | Ürün      | Bilgisi                            | 1  |  |
|------|-----------|------------------------------------|----|--|
|      | I-1.      | Paket İçeriği                      | 1  |  |
|      | I-2.      | LED Durumu                         | 1  |  |
|      | I-3.      | Sistem Gereksinimleri              | 1  |  |
|      | I-4.      | Güvenlik                           | 2  |  |
| II.  | Kurul     | um                                 | 3  |  |
| III. | Windows   |                                    |    |  |
|      | III-1.    | Sürücü Kurulumu                    | 5  |  |
|      | III-2.    | Sürücü Kaldırma                    | 9  |  |
|      | III-2-1.  | Windows XP/Vista/7                 | 9  |  |
|      | III-2-2.  | Windows 8/8.1                      | 9  |  |
| IV.  | Mac C     | DS                                 | 10 |  |
|      | IV-1.     | Sürücü Kurulumu                    | 10 |  |
|      | IV-2.     | Sürücü Kaldırma                    | 15 |  |
| v.   | Ağ Ad     | aptörlerini Pasif Yapma            | 16 |  |
|      | V-1.      | Windows XP                         | 16 |  |
|      | V-2.      | Windows Vista                      |    |  |
|      | V-3.      | Windows 7                          |    |  |
|      | V-4.      | Windows 8/8.1                      |    |  |
|      | V-5.      | Mac                                | 19 |  |
| VI.  | Adapt     | törü Kullanmak                     | 20 |  |
|      | VI-1.     | Windows                            | 20 |  |
|      | VI-2.     | Mac: Wi-Fi Ağına Bağlanmak         | 22 |  |
|      | VI-3.     | Mac: Kablosuz Program              | 24 |  |
|      | VI-3-1. l | .ink Durumu                        | 24 |  |
|      | VI-3-2. F | Profiller                          | 25 |  |
|      | VI-3-3. l | VI-3-3. Uygun Ağ                   |    |  |
|      | VI-3-4. \ | VI-3-4. WPS                        |    |  |
|      | PBC: Bu   | PBC: Butona Basarak Konfigürasyon2 |    |  |
|      | PIN Kod   | u WPS                              | 29 |  |
|      | VI-3-5.   | Bilgi                              |    |  |

# Multi-Language Quick Installation Guide (QIG) on the CD

Čeština: Českého průvodce rychlou instalací naleznete na přiloženém CD s ovladači

**Deutsch:** Finden Sie bitte das deutsche S.A.L. beiliegend in der Treiber CD

Español: Incluido en el CD el G.R.I. en Español.

Français: Veuillez trouver l'français G.I.R ci-joint dans le CD

Italiano: Incluso nel CD il Q.I.G. in Italiano.

Magyar: A magyar telepítési útmutató megtalálható a mellékelt CD-n

**Nederlands:** De nederlandse Q.I.G. treft u aan op de bijgesloten CD

**Polski:** Skrócona instrukcja instalacji w języku polskim znajduje się na załączonej płycie CD

Português: Incluído no CD o G.I.R. em Portugues

Русский: Найдите Q.I.G. на русском языке на приложеном CD

**Türkçe:** Ürün ile beraber gelen CD içinde Türkçe Hızlı Kurulum Kılavuzu'nu bulabilirsiniz

Українська: Для швидкого налаштування Вашого пристрою, будь ласка, ознайомтесь з інструкцією на CD

# I. Ürün Bilgisi

# I-1. Paket İçeriği

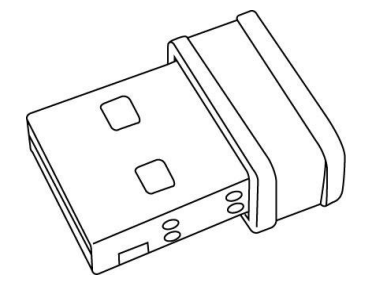

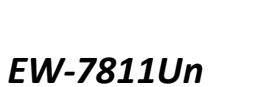

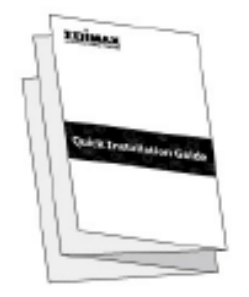

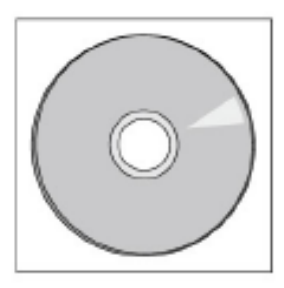

QIG (Hızlı Kurulum Kılavuzu)

CD-ROM

### I-2. LED Durumu

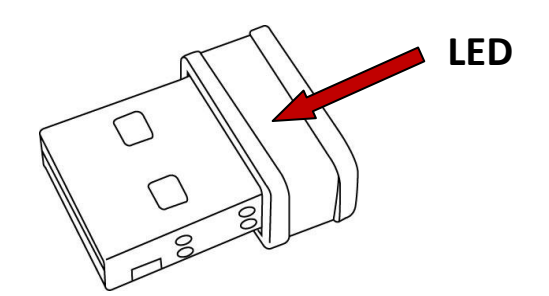

| LED Durumu                                  | Açıklama                                                                                  |
|---------------------------------------------|-------------------------------------------------------------------------------------------|
| Açık                                        | LED'in beş saniye boyunca yanık kalması<br>başarılı bir WPS bağlantısı olduğunu belirtir. |
| Yanıp Sönüyor                               | Kablosuz aktivitesi: veri iletiyor ya da alıyor.                                          |
| Hızlı Yanıp<br>Sönüyor<br>(saniyede 3 kere) | WPS aktif.                                                                                |
| Kapalı                                      | Kablosuz aktivite yok.                                                                    |

## I-3. Sistem Gereksinimleri

- Windows 2000/XP/Vista/7/8/8.1, Mac OS 10.4 10.9, Linux
- USB 2.0 Portu
- Hard Disk: 100MB
- CD-ROM Sürücüsü

# I-4. Güvenlik

Cihazın ve kullanıcıların güvenliği için lütfen aşağıdaki güvenlik talimatlarını okuyunuz ve ona göre hareket ediniz.

- Kablosuz adaptör sadece iç kullanım için tasarlanmıştır, kablosuz adaptörü dışarıya koymayınız.
- Kablosuz adaptörü mutfak veya banyo gibi sıcak/nemli yerlerin içine ya da yanına koymayınız.
- **3.** Kablosuz adaptör 3 yaşından küçük çocuklar için tehlikeli olabilecek küçük parçalar içermektedir. Lütfen kablosuz adaptörü çocukların erişemeyeceği yere koyunuz.
- **4.** Kablosuz adaptörü kâğıt, kumaş ya da diğer yanıcı materyallerin üzerine koymayınız. Kablosuz adaptör kullanım sırasında ısınacaktır.
- **5.** Kablosuz adaptörün içinde kullanıcı tarafından tamir edilebilecek herhangi bir parça yoktur. Eğer problem yaşıyorsanız yardım için lütfen satın aldığınız yer ile temasa geçiniz.
- **6.** Kablosuz adaptör elektrikli bir cihaz olduğundan herhangi bir nedenle ıslanması durumunda acil olarak kullanmayı durdurunuz. Yardım almak için deneyimli bir elektrikçiye başvurunuz.

# II. Kurulum

**1.** Bilgisayarınızı açınız ve USB adaptörü bilgisayarınızın boş bir USB portuna takınız.

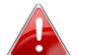

USB adaptörü takarken asla güç kullanmayınız.

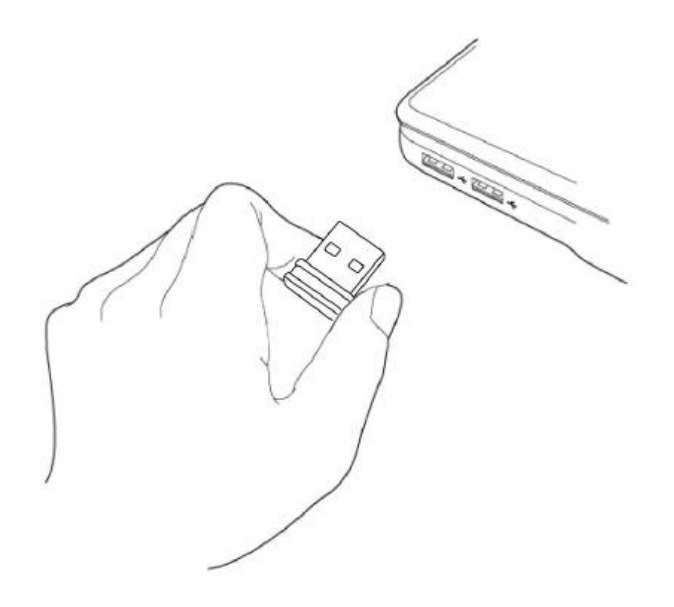

**2.** Eğer Donanım Sihirbazı/Sürücü Kurulumu penceresi açılırsa lütfen "İptal" ya da "Kapat" butonuna tıklayınız.

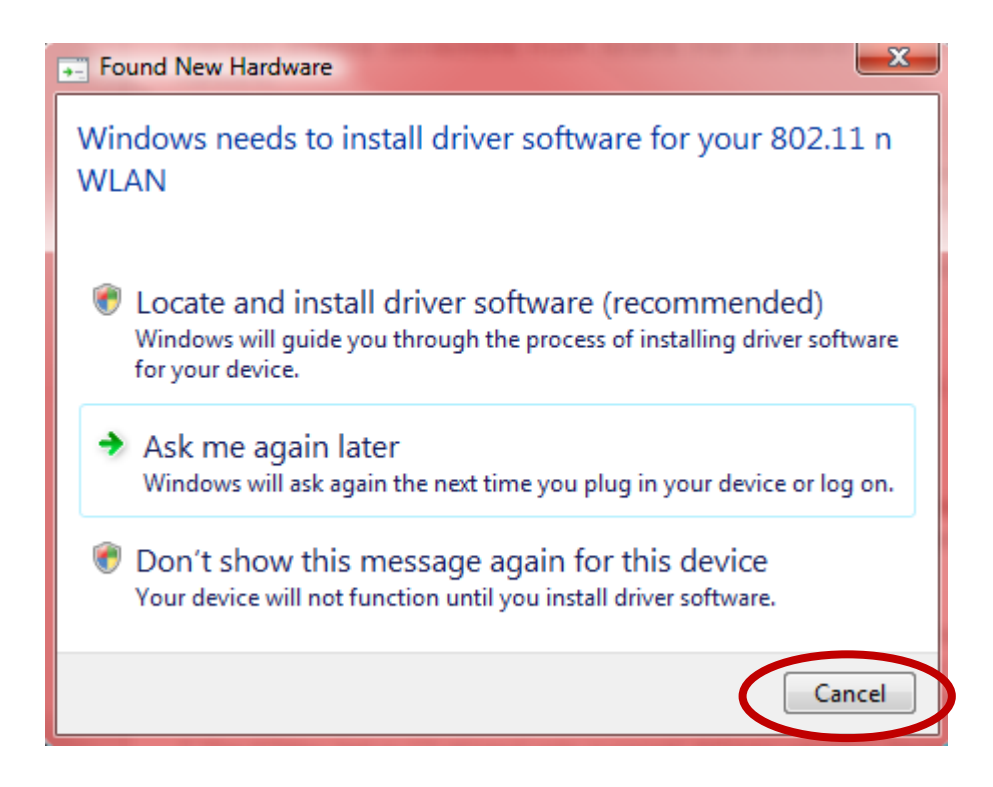

- **3.** Paket içinden çıkan CD-ROM'u bilgisayarınızın CD sürücüsüne takınız.
- **4.** Windows kullanıcıları için kurulum sihirbazı açılacaktır. Mac kullanıcıları için CD'deki "Mac" klasörü açılacaktır. Linux sürücüleri de "Linux" klasöründe bulunmaktadır.

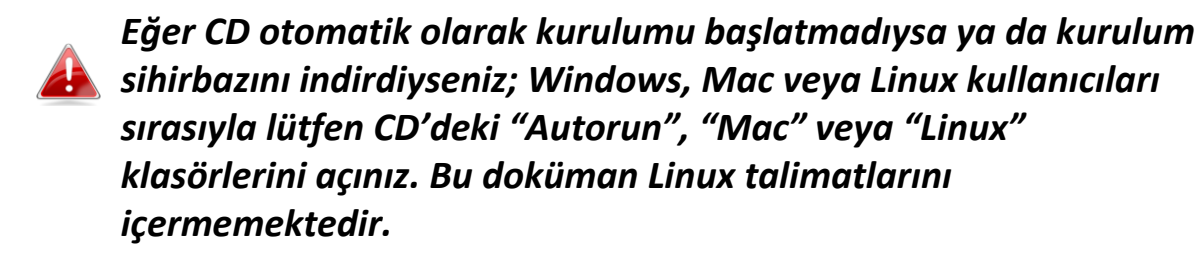

**5.** Lütfen işletim sisteminize uygun olan bölümdeki talimatları takip ediniz.

# III. Windows

### III-1. Sürücü Kurulumu

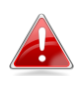

CD otomatik olarak başlamadıysa, lütfen "AutoRun" klasörünü açınız ve "Autorun.exe" dosyasını çalıştırınız.

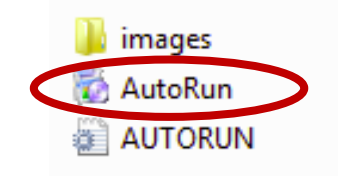

**1.** Devam etmek için EW-7811Un kablosuz USB adaptörüne tıklayınız.

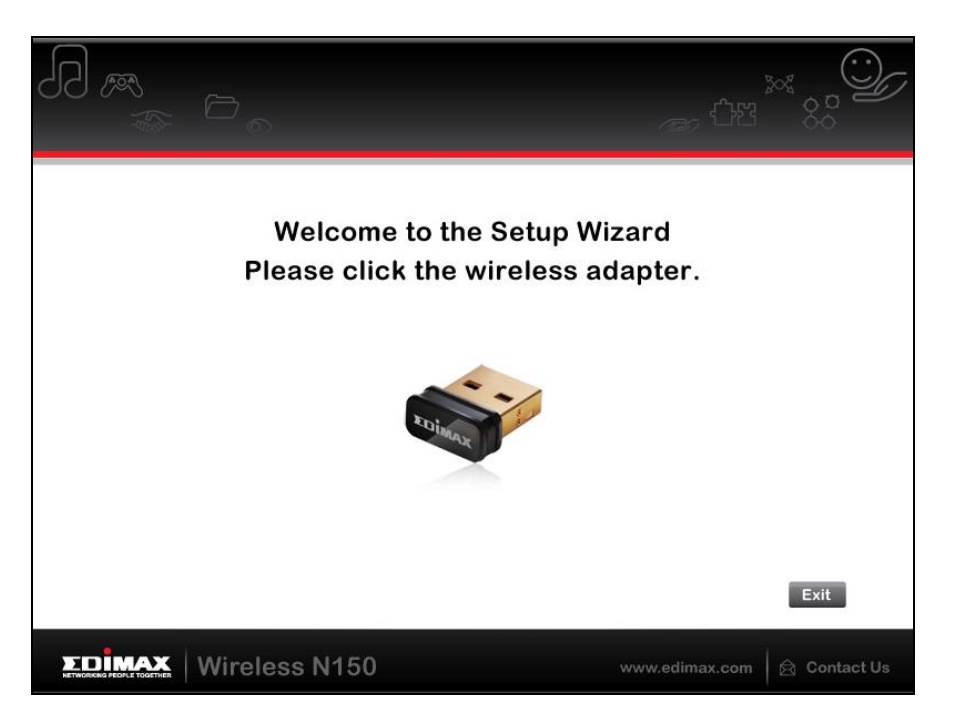

**2.** Cihazınız için sürücüleri kurmak için "Sürücüyü Yükle" linkine tıklayınız.

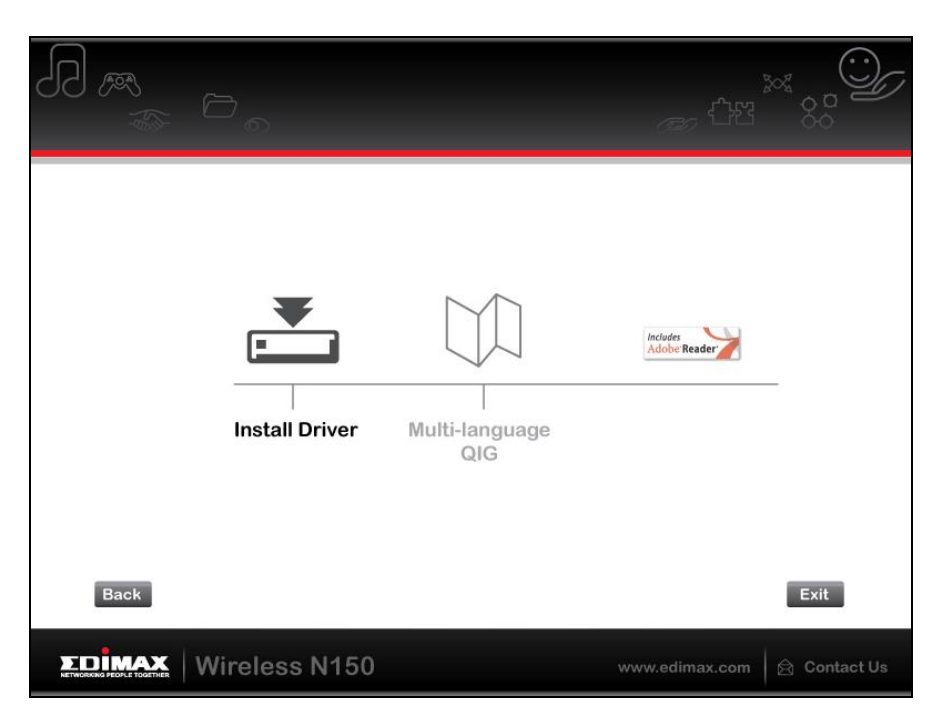

**3.**Kurulum sihirbazı hazır olana kadar lütfen bekleyiniz, daha sonra devam etmek için "İleri" butonuna tıklayınız.

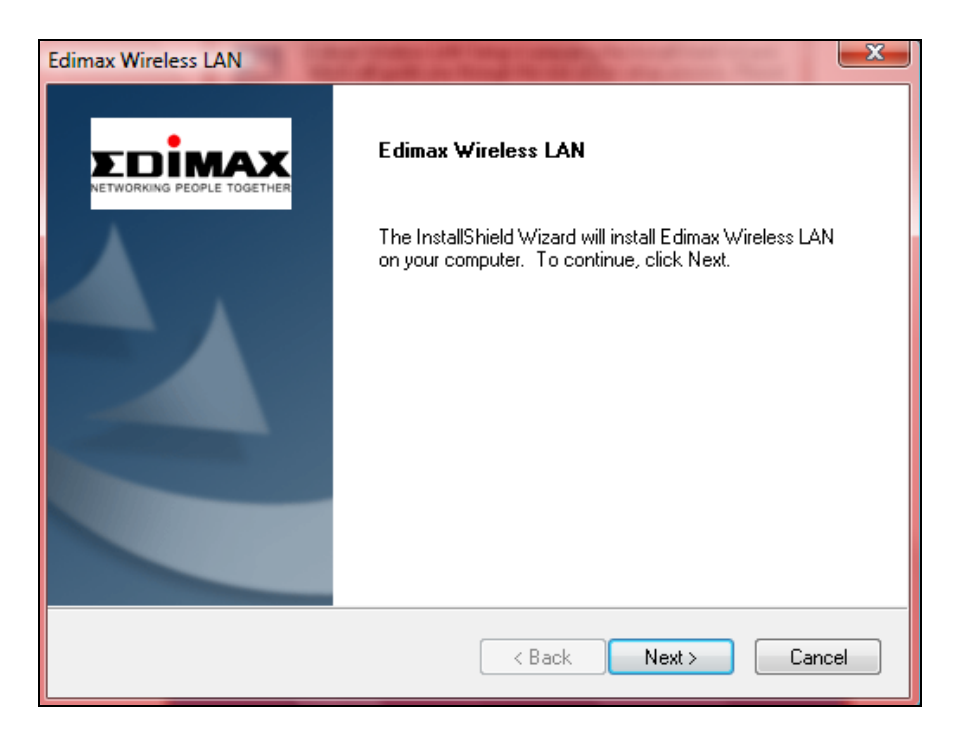

**4.** Sürücü kurulurken lütfen bekleyiniz.

| Edimax Wireless LAN                                                | ×      |
|--------------------------------------------------------------------|--------|
| Setup Status                                                       |        |
| Edimax Wireless LAN is configuring your new software installation. |        |
|                                                                    |        |
|                                                                    |        |
|                                                                    |        |
| InstallShield                                                      |        |
|                                                                    | Cancel |

**5.** Kablosuz adaptörü kullanmaya başlamadan önce bilgisayarınızı yeniden başlatmanız gerekmektedir. Kurulum tamamlandıktan sonra bilgisayarınızı şimdi mi yoksa daha sonra mı yeniden başlatmak istediğiniz sorulacaktır. Devam etmek için "Bitir" butonuna tıklayınız.

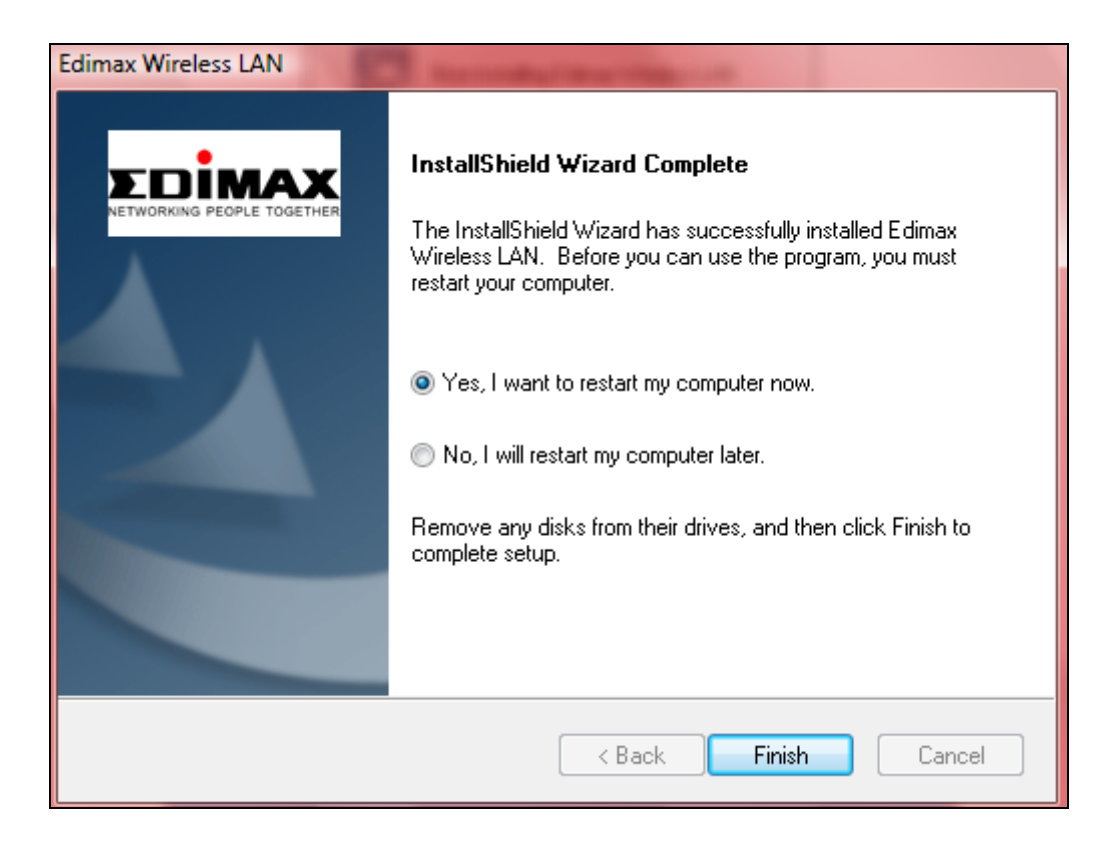

6. Kurulum sihirbazını kapatmak için "Çıkış" butonuna tıklayınız.

|      | 6              |                                       | <i>~~</i>                |              |
|------|----------------|---------------------------------------|--------------------------|--------------|
| Back | Install Driver | L L L L L L L L L L L L L L L L L L L | Includes<br>Adobe Reader | Exit         |
|      | Wireless N150  |                                       | www.edimax.com           | 🛱 Contact Us |

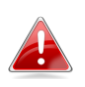

Çok-dilli hızlı kurulum kılavuzu (QIG) CD-rom içerisinde mevcuttur. Açmak için "Çok-dilli QIG" linkine tıklayınız. 7. Bilgisayarınızı yeniden başlattıktan sonra EW-7811Un cihazınız kurulacak ve tam olarak hazır hale gelecektir. Lütfen diğer kablosuz adaptörleri V. Ağ Adaptörlerini Pasif Yapma bölümünde anlatıldığı gibi pasif yapınız. Daha sonra Windows kullanıcıları müsait herhangi bir Wi-Fi ağına bağlanabilecektir. Bağlantı detayları için lütfen VI. Adaptörü Kullanmak bölümüne gidiniz.

# III-2. Sürücü Kaldırma

- III-2-1. Windows XP/Vista/7
- Başlat > Programlar > Edimax Kablosuz LAN > Program Kaldır bölümüne gidiniz.

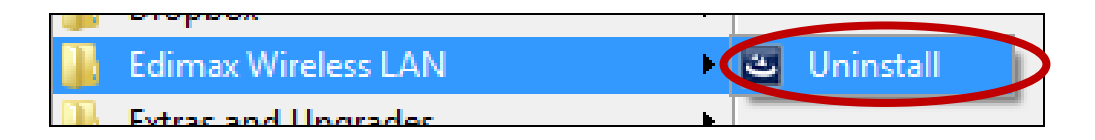

**2.** Ekrandaki talimatları izleyiniz. Sürücü kaldırma sihirbazı işlem boyunca size rehberlik edecektir.

# III-2-2. Windows 8/8.1

**1.** "Başlat" penceresinin herhangi bir yerinde sağ tıklayınız ve daha sonra sağ alt köşede bulunan "Tüm uygulamalar" ikonuna tıklayınız.

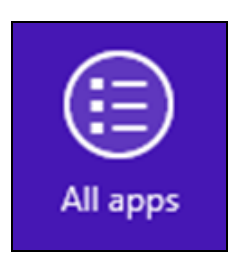

**2.** Edimax Kablosuz Wireless LAN kategorisini, daha sonra da "Program Kaldır" öğesini seçerek ekrandaki talimatları takip ediniz.

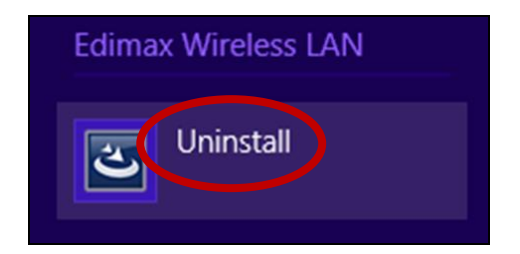

# IV. Mac OS

### IV-1. Sürücü Kurulumu

Mac OS versiyonunuza uygun klasörü seçtiğinizden emin olunuz. Mac OS versiyonunuzu kontrol etmek için masaüstünüzün sol üst köşesinde bulunan Apple logosuna tıklayınız ve "Bu Mac Hakkında" bölümüne gidiniz.

 Mac OS X (10.4 – 10.9) versiyonunuz için "Wlan\_11ac\_USB\_MacOS10..." klasörünü açınız ve sürücü kurulum sihirbazını açmak için "Installer.pkg" dosyasına çift tıklayınız.

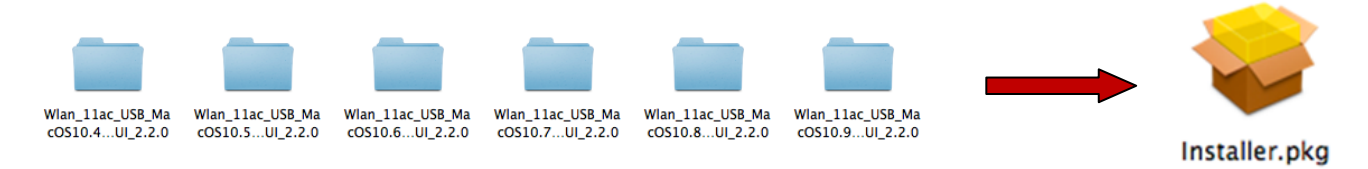

**2.** Bir sonraki adıma geçmek için "Devam Et" butonuna tıklayınız.

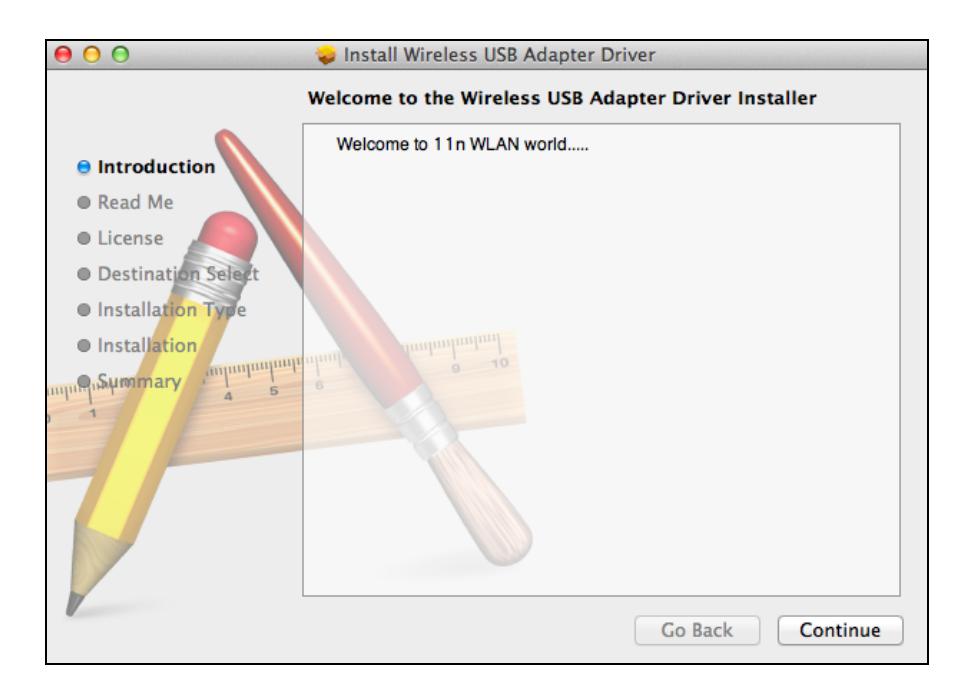

Bir sonraki pencere önemli bilgiler göstermektedir, lütfen dikkatlice okuyunuz. (Sürücü kurulduktan sonra kablosuz adaptörü "Sistem Tercihleri → Ağ" bölümünden aktif hale getirmeniz gerekmektedir. Bu bilgiyi yazdırmak/kaydetmek için "Yazdır" veya "Kaydet" butonuna tıklayabilirsiniz ya da talimatlar Adım. 13 bölümünde tekrarlanacaktır.) Devam etmeye hazır olduğunuzda "Devam Et" butonuna tıklayınız.

Eğer bilgisayarınızda yazılımın daha önceki bir versiyonu yüklü ise devam etmeden önce lütfen onu kaldırınız.

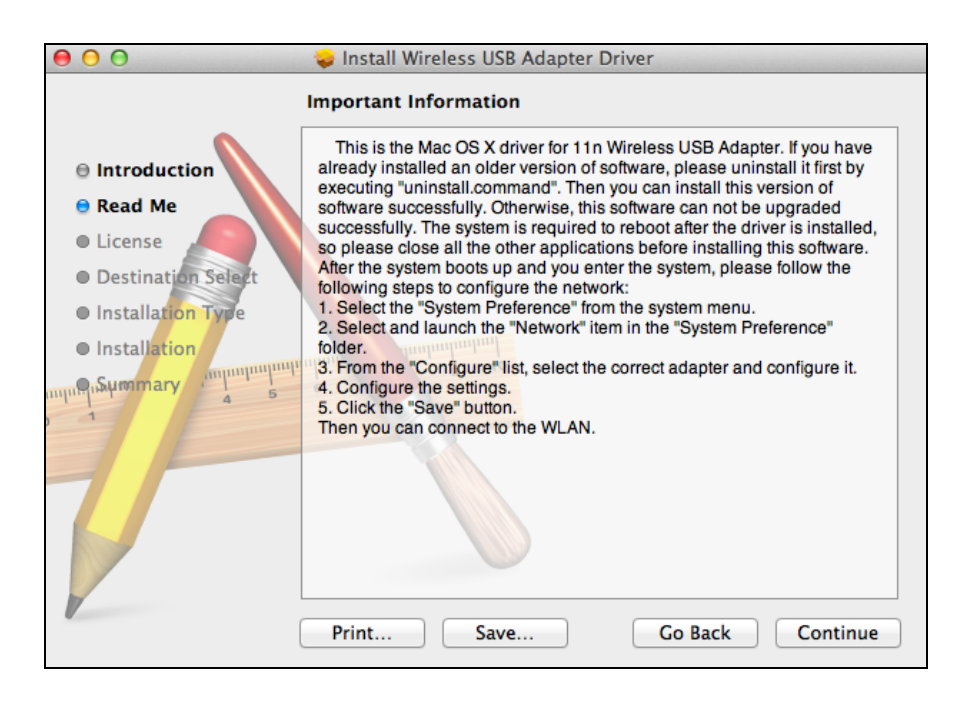

**4.** Dil seçimi yapınız ve sürücüyü yüklemek için "Devam Et" butonuna tıklayınız.

| 00                         | 😞 Install Wireless USB Adapter Driver    |
|----------------------------|------------------------------------------|
|                            | Software License Agreement               |
| Introduction               | English +                                |
| 🖯 Read Me                  | Copyright (c) 2013. All rights reserved. |
| e License                  |                                          |
| Destination Select         |                                          |
| Installation Type          |                                          |
| Installation               | and many and and and                     |
| inpu¶iδµmmary impunuu<br>4 |                                          |
|                            | Print Save Go Back Continue              |

**5.**Yazılım lisansını okumak için "Lisansı Oku" butonuna tıklayınız ve daha sonra şartları kabul ettiğinizi doğrulamak için "Katılıyorum" butonuna tıklayınız. Yazılımı kurmaya devam etmek için şartları kabul etmelisiniz.

| To continue installing the software you must agree to the terms of the software license agreement. |                                                                                              |  |  |  |  |
|----------------------------------------------------------------------------------------------------|----------------------------------------------------------------------------------------------|--|--|--|--|
| Click Agree to continue or cli<br>and quit the Installer.                                          | Click Agree to continue or click Disagree to cancel the installation and quit the Installer. |  |  |  |  |
| Read License Disagree Agree                                                                        |                                                                                              |  |  |  |  |

**6.**Sürücüyü yüklemek için "Yükle" butonuna tıklayınız.

| e O O 😓 Install Wireless USB Adapter Driver                                                                                                    |                                                                                                    |  |  |  |
|----------------------------------------------------------------------------------------------------|----------------------------------------------------------------------------------------------------|--|--|--|
|                                                                                                    | Standard Install on "10.7"                                                                                                    |  |  |  |
| <ul> <li>Introduction</li> <li>Read Me</li> <li>License</li> <li>Destination Select</li> <li>Installation Type</li> <li>Installation</li> </ul> | This will take 11.2 MB of space on your computer.<br>Click Install to perform a standard installation of<br>this software for all users of this computer. All<br>users of this computer will be able to use this<br>software. |  |  |  |
|                                                                                                    | Customize Go Back Install                                                                                                    |  |  |  |

**7.** Kurulum başlamadan önce sistem/yönetim şifresini girmeniz istenebilir. Şifrenizi giriniz ve "Yazılımı Yükle" butonuna tıklayınız.

| Installer is trying to install new software. Type your password to allow this. |                         |  |
|--------------------------------------------------------------------------------|-------------------------|--|
| Name:                                                                          | Edimax                  |  |
| Password:                                                                      |                         |  |
|                                                                                | Cancel Install Software |  |

**8.** Kurulum tamamlandığında bilgisayarınızı yeniden başlatmanız gerektiği hatırlatılacaktır. Devam etmek için "Kuruluma Devam Et" butonuna tıklayınız.

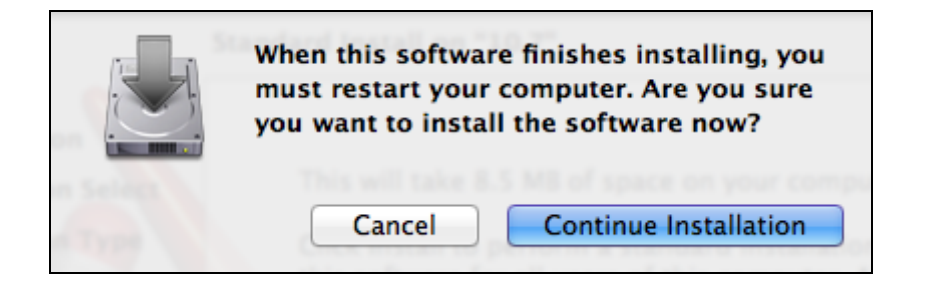

**9.** 10. Sürücü yüklenirken lütfen bekleyiniz.

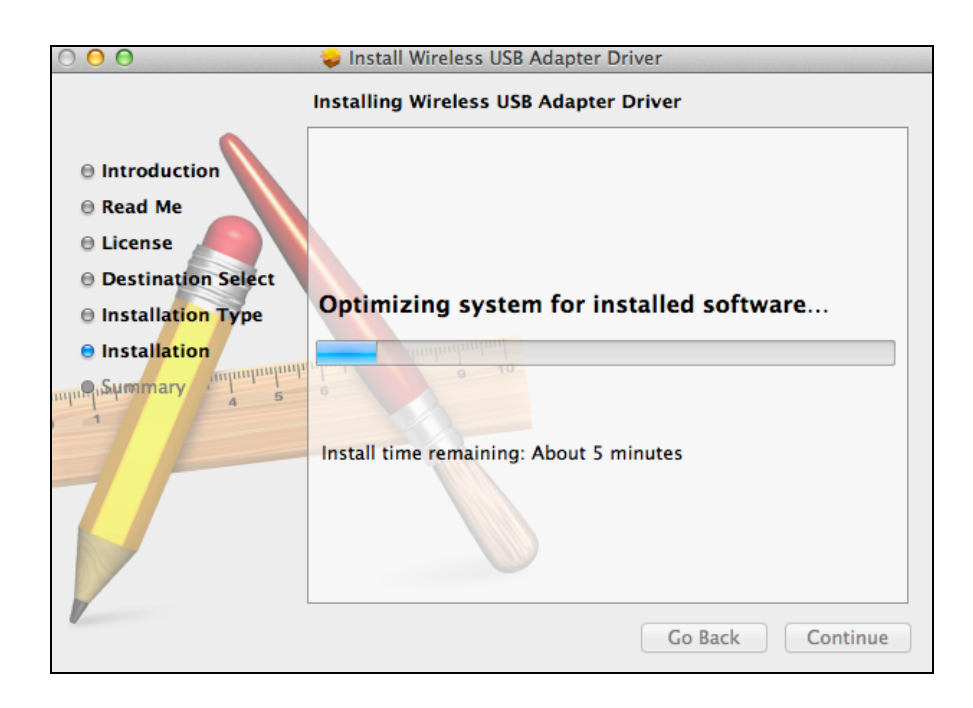

**10.** 11. Kurulum tamamlandığında "Kurulum başarılı oldu" şeklinde sizi uyaran aşağıdaki pencereyi göreceksiniz. Bilgisayarınızı yeniden başlatmak için "Yeniden Başlat" butonuna tıklayınız.

| 00                                                                                                    | 😞 Install Wireless USB Adapter Driver                                                                                                    |
|----------------------------------------------------------------------------------------------------|----------------------------------------------------------------------------------------------------|
| <ul> <li>Introduction</li> <li>Read Me</li> <li>License</li> <li>Destination Select</li> <li>Installation Type</li> <li>Installation</li> <li>Summary</li> </ul> | <ul> <li>Install Wireless USB Adapter Driver</li> <li>The installation was completed successfully.</li> <li>The installation was successful.</li> <li>The software was installed.</li> </ul> |
|                                                                                                    | Click Restart to finish installing the software.<br>Go Back Restart                                                                                                    |

11. Adaptör bilgisayarınıza bağlı ise (sistem yeniden başlatıldıktan sonra) kablosuz programı otomatik olarak açılacaktır. Bununla birlikte eğer aşağıdaki uyarıyı görüyorsanız daha önce IV-1. Sürücü Kurulumu Adım 3 bölümünde anlatıldığı gibi "Sistem Tercihleri → Ağ" bölümünden adaptörü aktif hale getirmeniz gerekmektedir.

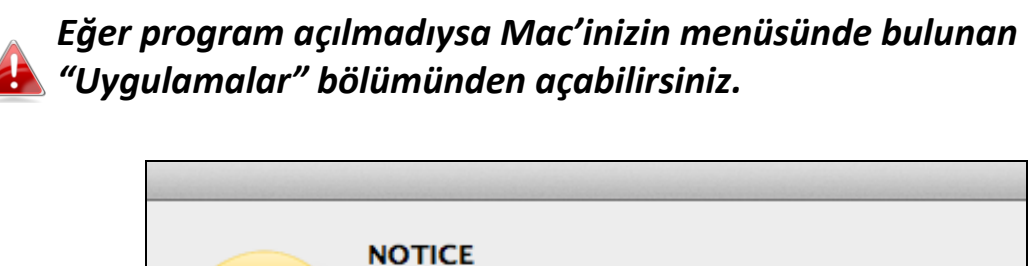

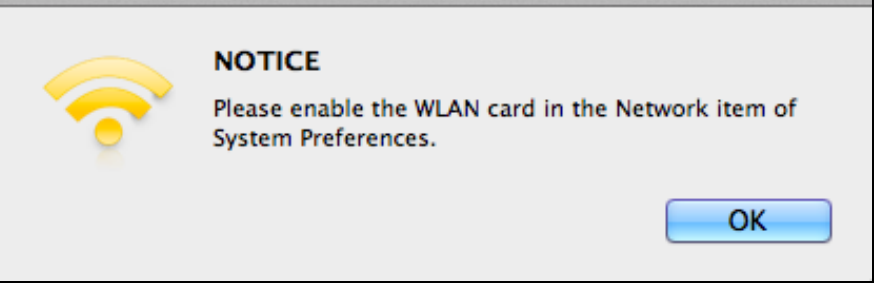

12. "Sistem Tercihleri → Ağ" bölümüne gidiniz, açılır pencere yeni bir ara yüzün tespit edildiğini belirtecektir. Pencereyi kapatmak için "Tamam" butonuna tıklayınız ve daha sonra "Ağ" panelinin sağ alt köşesinde bulunan "Uygula" butonuna tıklayınız.

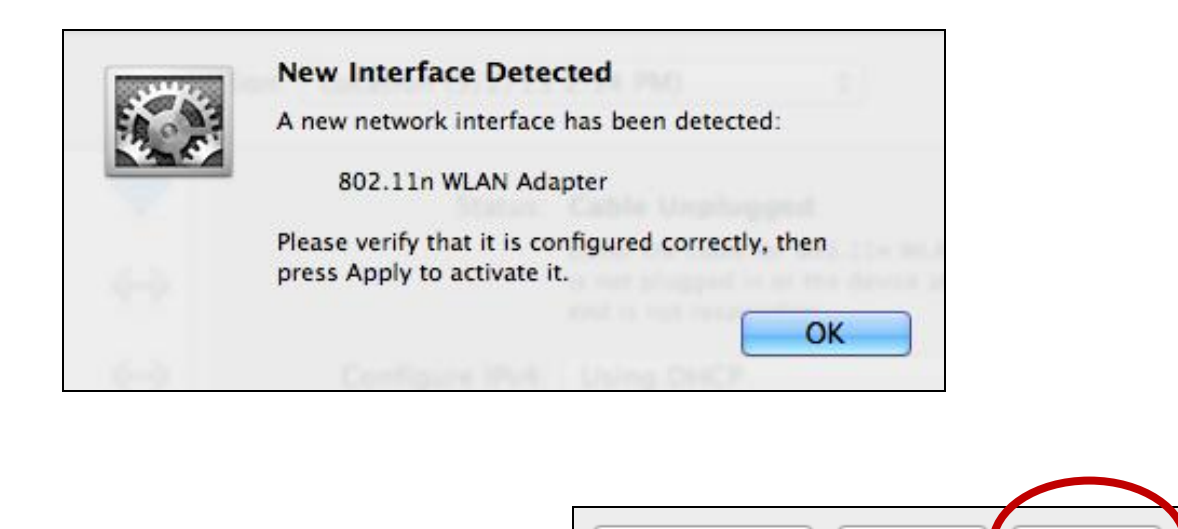

Assist me...

Revert

Apply

- **13.** Lütfen diğer kablosuz adaptörleri **V. Ağ Adaptörlerini Pasif Yapma** bölümünde anlatıldığı gibi pasif yapınız. Daha sonra Mac kullanıcıları yardımcı yazılımı kullanarak bir Wi-Fi ağına bağlanabilir. Bağlantı detayları için lütfen **VI. Adaptörü Kullanmak** bölümüne gidiniz.
- IV-2. Sürücü Kaldırma

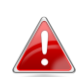

Mac OS versiyonunuza uygun klasörü seçtiğinizden emin olunuz. Mac OS versiyonunuzu kontrol etmek için masaüstünüzün sol üst köşesinde bulunan Apple logosuna tıklayınız ve "Bu Mac Hakkında" bölümüne gidiniz.

1.Mac OS X (10.4 – 10.9) versiyonunuz için "Wlan\_11ac\_USB\_MacOS10..." klasörünü açınız.

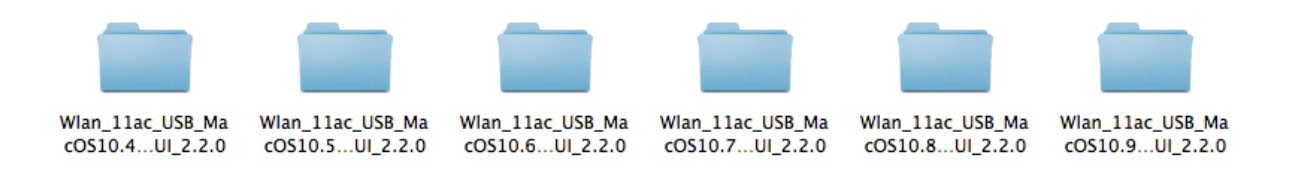

**2.** "Uninstall.command" dosyasına çift tıklayınız ve ekrandaki talimatları takip ediniz.

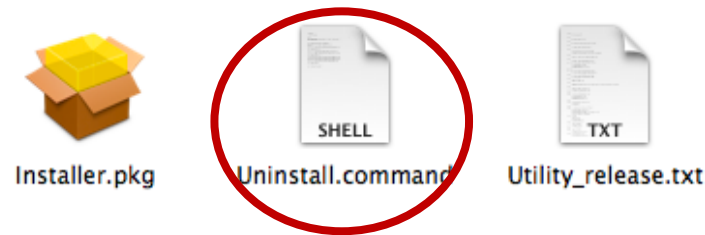

# V. Ağ Adaptörlerini Pasif Yapma

USB kablosuz adaptörünüzün sorunsuz çalıştığından emin olmak için bilgisayarınızda kurulu diğer kablosuz ağa adaptörlerini pasif yapmanız önerilir. Eğer bu işlemi nasıl yapacağınızdan emin değilseniz bilgisayarınızın kullanma kılavuzuna bakabilir ya da aşağıdaki talimatları takip edebilirsiniz.

# V-1. Windows XP

**Başlat > Denetim Masası > Ağ Bağlantıları** bölümüne gidiniz. Kablosuz adaptörünüzün üzerinde sağ tıklayınız ve daha sonra **"Devre Dışı Bırak"** öğesini seçiniz.

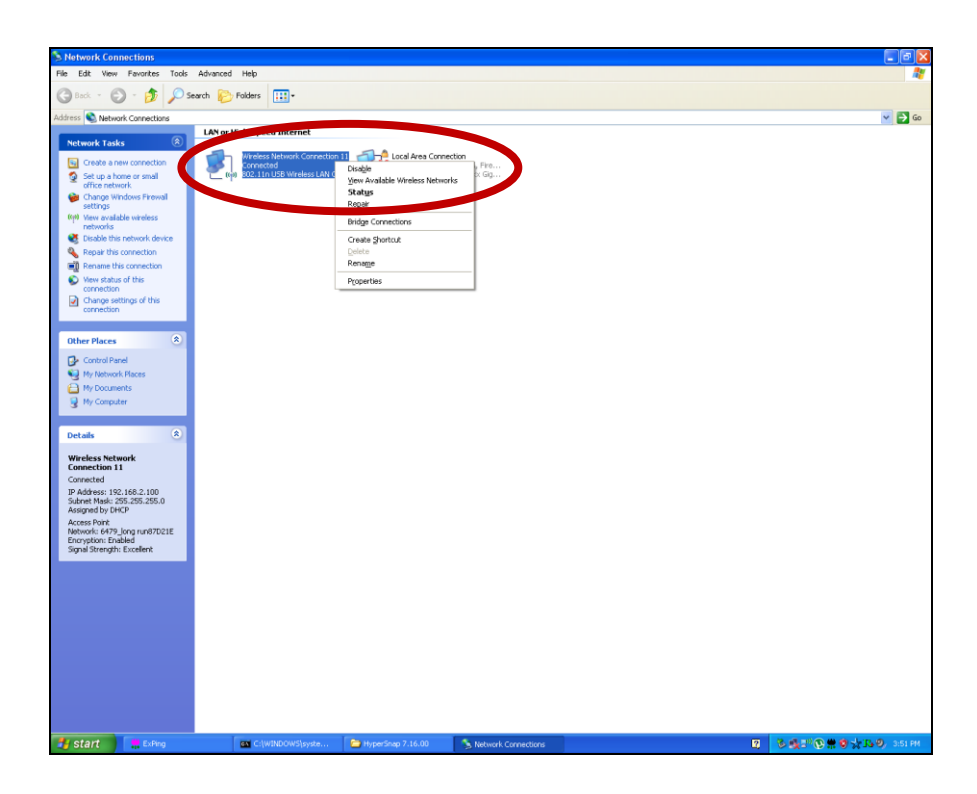

### V-2. Windows Vista

Başlat > Denetim Masası bölümüne gidiniz. Ağ durumunu ve görevlerini görüntüle > Durum Görüntüle bölümünden Devre Dışı Bırak öğesine tıklayınız.

|                                |                                                                                                    | 17 2017                                                                                                    |              |
|--------------------------------|----------------------------------------------------------------------------------------------------|----------------------------------------------------------------------------------------------------|--------------|
| Tasks                          | Network and Sharing Co                                                                                                    | enter                                                                                                    |              |
| View computers and devices     |                                                                                                    |                                                                                                    | View full ma |
| Manage wireless networks       |                                                                                                    |                                                                                                    |              |
| Set up a connection or network |                                                                                                    |                                                                                                    |              |
| Manage network connections     | (This compute                                                                                                    | r) EDIMAXAP                                                                                                | Internet     |
| Diagnose and repair            |                                                                                                    |                                                                                                    |              |
|                                | ANU-Secure (Public netw                                                                                                    | vork)                                                                                                    | Customiz     |
|                                | Access                                                                                                    | Local and Internet                                                                                         |              |
|                                | Connection                                                                                                    | Wireless Network Connection ( EDIMAXAP )                                                                   | View statu   |
|                                |                                                                                                    | atte signal strength: Very good                                                                            | Disconnec    |
|                                |                                                                                                    |                                                                                                    |              |
| <i>M</i>                       | 3 Sharing and Discovery                                                                                                    |                                                                                                    |              |
|                                | Sharing and Discovery Network discovery                                                                                                    | © Off                                                                                                    | Q            |
|                                | Sharing and Discovery Network discovery File sharing                                                                                                    | e Off                                                                                                    | 0            |
|                                | Sharing and Discovery<br>Network discovery<br>File sharing<br>Public folder sharing                                                                                                    | © Off<br>© Off                                                                                             | 8            |
|                                | <ul> <li>Sharing and Discovery</li> <li>Network discovery</li> <li>File sharing</li> <li>Public folder sharing</li> <li>Printer sharing</li> </ul>                                                            | Off     Off     Off     Off     Off     Off     Off                                                        |              |
|                                | Sharing and Discovery     Network discovery     File sharing     Public folder sharing     Printer sharing     Password protected sharing                                                                     | Off     Off     Off     Off     Off     Off     Off (no printers installed)     On                         |              |
| See also                       | <ul> <li>Sharing and Discovery</li> <li>Network discovery</li> <li>File sharing</li> <li>Public folder sharing</li> <li>Printer sharing</li> <li>Password protected sharing</li> <li>Media sharing</li> </ul> | Off     Off     Off     Off     Off     Off     Off     Off     On     Off                                 |              |
| See also<br>Bluetooth Devices  | Sharing and Discovery<br>Network discovery<br>File sharing<br>Public folder sharing<br>Printer sharing<br>Password protected sharing<br>Media sharing<br>Show me all the files and folde                      | Off     Off     Off     Off     Off     Off     Off     Off     Off     Off     Off     On     Off     off | 50000        |

### V-3. Windows 7

Başlat > Denetim Masası bölümüne gidiniz. Ağ durumunu ve görevlerini görüntüle > Kablosuz Ağ Bağlantısı bölümünden Devre Dışı Bırak öğesine tıklayınız.

| 🚫 🗸 💺 🕨 Control Panel 🕨                                                                    | Network and Internet   Network and Sharing Cen                                                                                                    | ter 👻 😽 Search Co                                                                                                    | ntrol Panel 🔎 |
|--------------------------------------------------------------------------------------------|----------------------------------------------------------------------------------------------------|----------------------------------------------------------------------------------------------------|---------------|
| Control Panel Home                                                                         | View your basic network informatior                                                                                                    | and set up connections                                                                                                    | 0             |
| Manage wireless networks<br>Change adapter settings<br>Change advanced sharing<br>settings | WIN7-PC<br>(This computer)       EDI         View your active networks       EDIMAX         Work networks       EDIMAX         Change your networking settings       Set up a new connection or network         Set up a new connection or network       Set up a wireless, broadband, dial-up,         Connect to a network       Connect to a network         Connect or reconnect to a wireless, wireless, wireless, files and printers located on ot | MAX Internet<br>Access type: Internet<br>Connections: add Wrieles Network<br>(EDIMAX)<br>ad hoc, or VPN connection; or set up a rou<br>red, dial-up, or VPN network connection.<br>ans<br>her network computers, or change sharing | See full map  |
| See also                                                                                   | Troubleshoot problems<br>Diagnose and repair network problem                                                                                                    | s, or get troubleshooting information.                                                                                                    |               |
| Internet Options                                                                           |                                                                                                    |                                                                                                    |               |
| Windows Firewall                                                                           |                                                                                                    |                                                                                                    |               |

### V-4. Windows 8/8.1

- Windows 8 Başlat penceresinin sol alt köşesinde imlecinize tıklayarak masaüstü moduna geçiniz. Daha sonra Dosya Gezgini > (sağ tıklayarak) Ağ > Özellikler > Adaptör ayarlarını değiştir bölümüne gidiniz.
- 2. Kablosuz adaptörünüzün üzerinde sağ tıklayınız ve daha sonra "Devre Dışı Bırak" öğesini seçiniz.

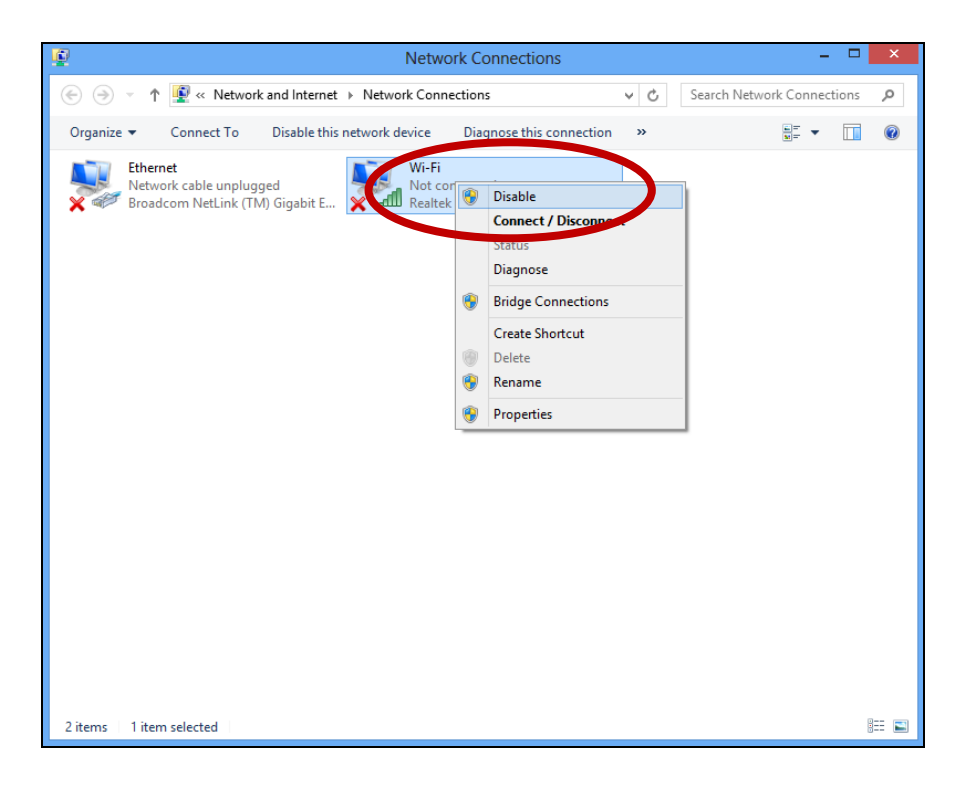

# V-5. Mac

**1.** Menüden "Sistem Tercihleri" öğesini seçiniz.

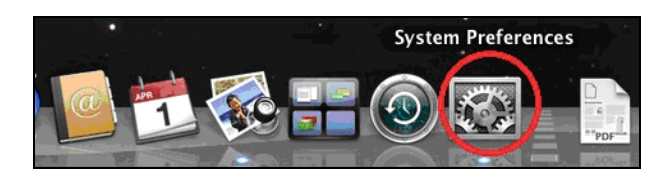

**2.** "Sistem Tercihleri" bölümünde "Network" öğesini seçiniz.

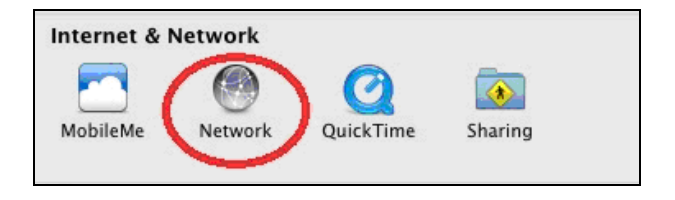

**3.**Aşağıda gösterildiği gibi tüm ağ bağlantılarınız gösterilecektir. Sol panelden "Wi-Fi" öğesini seçiniz.

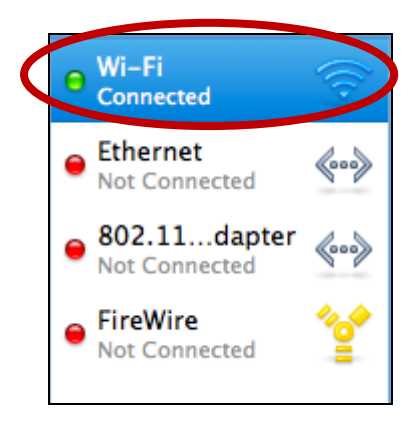

4. Ana panelde "Wi-Fi'yi Kapat" öğesini seçiniz.

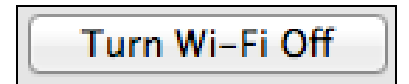

# VI. Adaptörü Kullanmak

Sürücüyü yükledikten ve diğer kablosuz adaptörleri pasif yaptıktan (**V. Ağ Adaptörlerini Pasif Yapma** bölümüne bakınız) sonra Windows kullanıcıları Wi-Fi ağına bağlanabilir (aşağıya bakınız). Mac kullanıcıları **VI-2. Mac** bölümünde anlatıldığı gibi yazılımı kullanarak Wi-Fi ağına bağlanabilir.

## VI-1. Windows

Aşağıdaki bağlantı örneğinde Windows Vista kullanılmıştır – süreç Windows'un diğer versiyonlarında değişiklik gösterebilir.

 Sistem tepsisindeki ağ ikonuna (aşağıdaki örnek) tıklayınız ve "Bir ağa bağlan" öğesini seçiniz.

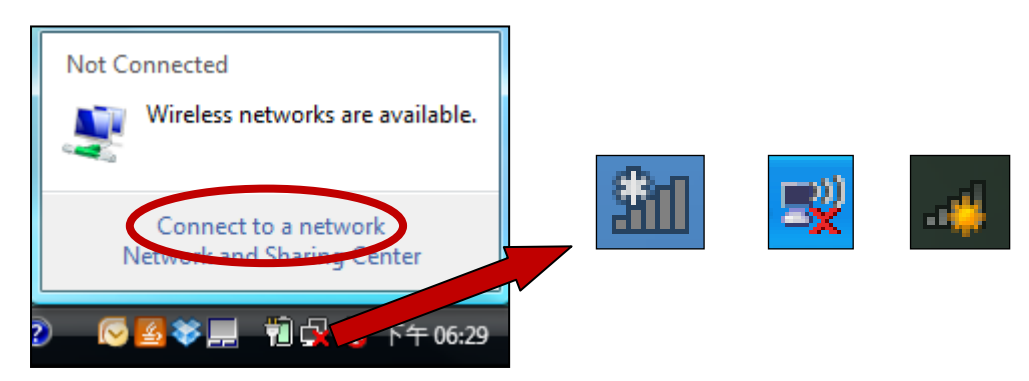

2. Wi-Fi ağınızın SSID'sini aratınız ve daha sonra "Bağlan" butonuna tıklayınız. Eğer ağınız için şifre belirlediyseniz onu girmeniz istenecektir.

| Connect to a network          | 35                       | 2 V     |              |
|-------------------------------|--------------------------|---------|--------------|
| Select a network to conn      | ect to                   |         |              |
| Show All                      | •                        |         | <b>4</b> 7   |
| 6258GN Test                   | Security-enabled network |         | Î            |
| BR-6675nD2.4GHz               | Security enabled network |         | lite.        |
| VXT18001E9762                 | Security-enabled network |         | . <b>.</b> . |
|                               |                          |         | - 1          |
| Open Network and Sharing Cent | <u>er</u>                |         |              |
|                               |                          | Connect | Cancel       |

**3.** Şifrenizi girdikten sonra başarılı bir şekilde Wi-Fi ağınıza bağlanacaksınız.

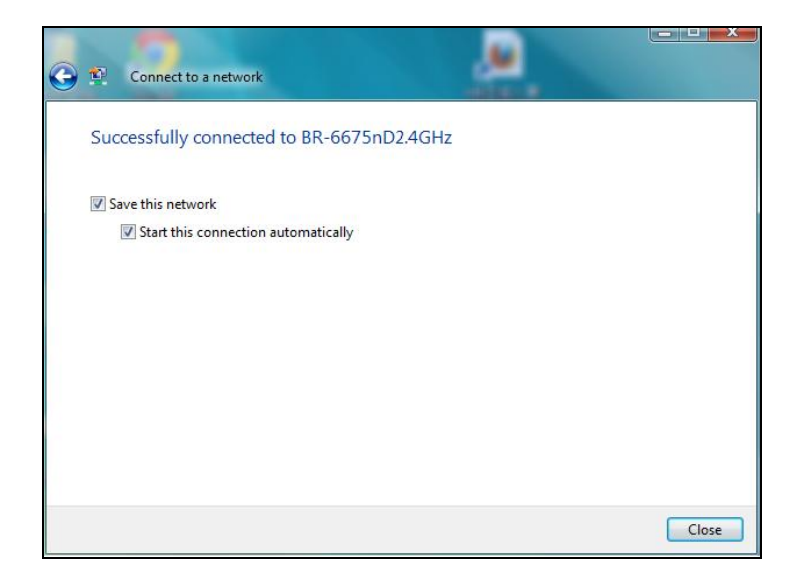

# VI-2. Mac: Wi-Fi Ağına Bağlanmak

**1.** Adaptörü bilgisayarınıza bağladığınızda kablosuz programı otomatik olarak açılacaktır.

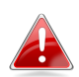

# Eğer program açılmadıysa Mac'inizin menüsünde bulunan "Uygulamalar" bölümünden açabilirsiniz.

**2.** Kablosuz programda "Uygun Ağ" sekmesine tıklayınız. Bağlanmak istediğiniz Wi-Fi ağını seçiniz ve "Bağlan" butonuna tıklayınız.

| 00                             |                    | Wireles  | ss Network Utility |                |              |
|--------------------------------|--------------------|----------|--------------------|----------------|--------------|
|                                | Link Status Prof   | iles Ava | ailable Network    | WPS Informa    | tion         |
| Associated                     | SSID               | Channel  | Network Type       | Encryption     | BSSID        |
|                                | broadcom_2.4G      | 2        | Infrastructure     | WPA2-PSK AES   | 001a2b99d0e2 |
|                                | Fon_AP             | 2        | Infrastructure     | WPA2-PSK AES   | 521a2b99d0e3 |
|                                | !?LTLin-2.4G       | 2        | Infrastructure     | WPA2-PSK AES   | 801f0275e723 |
|                                | OBM-SMB-2.4G       | 6        | Infrastructure     | WPA(2)-PSK AES | 106f3fd00a40 |
|                                | EDIMAX IP Cam-2.4G | 6        | Infrastructure     | WPA-PSK TKIP   | 801f022efe81 |
|                                | MERCURY_C23B80     | 6        | Infrastructure     | No Encryption  | 0c8268c23b80 |
|                                | EdimaxHQ           | 9        | Infrastructure     | No Encryption  | 106f3f470400 |
|                                | EdimaxHQ           | 9        | Infrastructure     | No Encryption  | 106f3f4703d0 |
|                                | OBM_AE             | 11       | Infrastructure     | WPA2-PSK AES   | 109add8747cf |
|                                | EdimaxCV.setup 27  | 11       | Infrastructure     | No Encryption  | 801f02c2e727 |
|                                | EDIMAX             | 11       | Infrastructure     | No Encryption  | 801f023c0e66 |
|                                | 2.4G testing       | 13       | Infrastructure     | No Encryption  | 801f0289c13c |
|                                | EdiPlug.Setup      | 2        | Infrastructure     | No Encryption  | 801f02d66a41 |
|                                | OBM-AirPort        | 6        | Infrastructure     | WPA(2)-PSK AES | 801f0288122a |
|                                |                    | 8        | Infrastructure     | WEP            | 2eb17fe0071e |
|                                |                    |          |                    |                |              |
| Refresh Connect Add to Profile |                    |          |                    |                |              |

**3.** Wi-Fi ağı için şifreyi (ağ anahtarı) giriniz, şifreyi (ağ anahtarı) tekrar girerek doğrulayınız ve "Tamam" butonuna tıklayınız.

| Wireless Network Security Properties                                                   |  |  |  |  |
|----------------------------------------------------------------------------------------|--|--|--|--|
|                                                                                        |  |  |  |  |
| Profile Name :                                                                         |  |  |  |  |
| SSID : OBM-AirPort                                                                     |  |  |  |  |
| □ This is a computer-to-computer (AdHoc) network; wireless access points are not used. |  |  |  |  |
| Channel : 1 +                                                                          |  |  |  |  |
| Wireless Network Security Properties                                                   |  |  |  |  |
| This network requires a key for the following :                                        |  |  |  |  |
| Network Authentication : WPA2_PSK                                                      |  |  |  |  |
| Data Encryption : AES 🛟                                                                |  |  |  |  |
| ASCII                                                                                  |  |  |  |  |
|                                                                                        |  |  |  |  |
| Key index (advanced) : 1 ‡                                                             |  |  |  |  |
| Network key :                                                                          |  |  |  |  |
| Confirm network key : ••••••                                                           |  |  |  |  |
| Cancel                                                                                 |  |  |  |  |
| Please enter Key strings before clicking on [OK] to connect ==>                        |  |  |  |  |

**4.** Şifrenizi girdikten sonra Wi-Fi ağınıza başarılı bir şekilde bağlanacaksınız. Bağlantı özeti aşağıda gösterildiği gibi "Link Durumu" sayfasında gösterilecektir.

| 00                 | Wireless Network Utility                   |
|--------------------|--------------------------------------------|
| Link Status        | Profiles Available Network WPS Information |
| MAC Address :      | 801f029c7726                               |
| SSID :             | OBM-AirPort                                |
| BSSID :            | 801f0288122a                               |
| Security :         | WPA2-PSK AES                               |
| Connection :       | Connected                                  |
| Network Type :     | Infrastructure                             |
| Channel :          | 6                                          |
| Link Speed(Mbps) : | TX 60 RX 60                                |
| HT Info :          | BW:40MHz GI:short MCS:3                    |
| Signal Strength :  | 97%                                        |
|                    | Turn Radio OFF                             |

### VI-3. Mac: Kablosuz Program

Kablosuz program, bağlantınızı konfigüre etmenizi ve görüntülemenizi sağlar. Pencerenin üst kısmında yer alan menüyü kullanarak kablosuz program içinde gezinebilirsiniz.

#### VI-3-1. Link Durumu

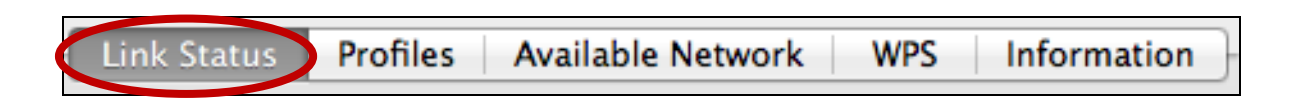

"Link Durumu" sayfası mevcut kablosuz bağlantınız hakkında bilgiler gösterir.

| MAC Address :      | 801f029c7726            |
|--------------------|-------------------------|
| SSID :             | OBM-AirPort             |
| BSSID :            | 801f0288122a            |
| Security :         | WPA2-PSK AES            |
| Connection :       | Connected               |
| Network Type :     | Infrastructure          |
| Channel :          | 6                       |
| Link Speed(Mbps) : | TX 90 RX 90             |
| HT Info :          | BW:40MHz GI:short MCS:4 |
| Signal Strength :  | 97%                     |
|                    | Turn Radio OFF          |

Radyoyu KAPATAdaptörün kablosuz radyosunu kapatır.

### VI-3-2. Profiller

Link Status Profiles Available Network WPS Information

"Profiller" penceresi "Profiller" olarak farklı bağlantı ayarlarını kaydetmenize imkan sağlar. Mevcut profiller "Profil Listesi" bölümünde listelenir.

| Default | Profile Name | SSID             | Network Type   |
|---------|--------------|------------------|----------------|
| *       | Edimax       | OBM-AirPort-5G   | Infrastructure |
|         | Add Edit     | Remove Duplicate | Apply          |

| Ekle Manuel olarak yeni bir profil eklemek için yeni bir |                              |
|----------------------------------------------------------|------------------------------|
|                                                          | pencere açar.                |
| Güncelle                                                 | Mevcut profili güncelle.     |
| Sil                                                      | Mevcut (seçili) profili sil. |
| Çoğalt                                                   | Seçili profili çoğalt.       |
| Uygula                                                   | Değişiklikleri kaydet.       |

## **Profil Eklemek**

"Ekle" seçtiğinizde yeni bir pencere açılacaktır. Güvenlik bilgileri ile birlikte profil adı ve SSID'yi giriniz, daha sonra "Tamam" butonuna tıklayınız.

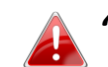

"Uygun Ağ" penceresinden de yeni bir profil ekleyebilirsiniz.

AdHoc ağları da desteklenmektedir – "Bu bir bilgisayardan bilgisayara (AdHoc ağı)..." etiketli kutuyu işaretleyiniz ve kanal seçimi yapınız.

| Wireless Network Security Properties                                                                  |
|----------------------------------------------------------------------------------------------------|
| Profile Name : Edimax SSID : SSID Here                                                                |
| ☐ This is a computer-to-computer (AdHoc) network; wireless access points are not used.<br>Channel : 1 |
| Wireless Network Security Properties                                                                  |
| This network requires a key for the following :                                                       |
| Network Authentication : WPA_PSK +                                                                    |
| Data Encryption : TKIP                                                                                |
| ASCII                                                                                                 |
|                                                                                                    |
| Key index (advanced) : 1 ‡                                                                            |
| Network key :                                                                                         |
| Confirm network key :                                                                                 |
| Cancel OK                                                                                             |
|                                                                                                    |

| Profil İsmi Profil için referans adı giriniz. |                                                            |  |
|-----------------------------------------------|------------------------------------------------------------|--|
| SSID                                          | Bu profil için kullanılacak SSID'yi manuel olarak giriniz. |  |
| Ağ Kimlik                                     | Belirlenmiş SSID için kullanılacak ağ kimlik doğrulama     |  |
| Doğrulama                                     | tipini seçiniz.                                            |  |
| Veri Şifreleme                                | Belirlenmiş SSID için kullanılacak veri şifreleme tipini   |  |
|                                               | seçiniz.                                                   |  |
| Ağ Anahtarı                                   | Belirlenmiş SSID için ağ anahtarı/şifresi giriniz.         |  |
| Ağ Anahtarını                                 | Belirlenmiş SSID için ağ anahtarı/şifresini doğrulayınız.  |  |
| Doğrula                                       |                                                            |  |

# VI-3-3. Uygun Ağ

| -[ | Link Status | Profiles | Available Network | WPS | Information | }- |
|----|-------------|----------|-------------------|-----|-------------|----|
|    |             |          |                   |     |             |    |

"Uygun Ağ" penceresi, her bir ağ için çeşitli kategorilerdeki bilgileri ile birlikte kapsama alanındaki tüm uygun Wi-Fi ağlarının listesini gösterir.

| Associated | SSID               | Channel | Network Type   | Encryption     | BSSID        |
|------------|--------------------|---------|----------------|----------------|--------------|
|            | broadcom_2.4G      | 2       | Infrastructure | WPA2-PSK AES   | 001a2b99d0e2 |
|            | Fon_AP             | 2       | Infrastructure | WPA2-PSK AES   | 521a2b99d0e3 |
|            | I?LTLin-2.4G       | 2       | Infrastructure | WPA2-PSK AES   | 801f0275e723 |
|            | OBM-SMB-2.4G       | 6       | Infrastructure | WPA(2)-PSK AES | 106f3fd00a40 |
|            | EDIMAX IP Cam-2.4G | 6       | Infrastructure | WPA-PSK TKIP   | 801f022efe81 |
|            | MERCURY_C23B80     | 6       | Infrastructure | No Encryption  | 0c8268c23b80 |
|            | EdimaxHQ           | 9       | Infrastructure | No Encryption  | 106f3f470400 |
|            | EdimaxHQ           | 9       | Infrastructure | No Encryption  | 106f3f4703d0 |
|            | OBM_AE             | 11      | Infrastructure | WPA2-PSK AES   | 109add8747cf |
|            | EdimaxCV.setup 27  | 11      | Infrastructure | No Encryption  | 801f02c2e727 |
|            | EDIMAX             | 11      | Infrastructure | No Encryption  | 801f023c0e66 |
|            | 2.4G testing       | 13      | Infrastructure | No Encryption  | 801f0289c13c |
|            | EdiPlug.Setup      | 2       | Infrastructure | No Encryption  | 801f02d66a41 |
| •          | OBM-AirPort        | 6       | Infrastructure | WPA(2)-PSK AES | 801f0288122a |
|            |                    | 8       | Infrastructure | WEP            | 2eb17fe0071e |
|            |                    |         |                |                |              |
|            | Refres             | h       | Connect        | Add to         | Profile      |

| Tazele      | Uygun kablosuz ağların listesini tazele.                 |  |
|-------------|----------------------------------------------------------|--|
| Bağlan      | Seçili kablosuz ağa bağlan.                              |  |
| Profil Ekle | Yeni bir profil yaratmak için seçili kablosuz ağı kullan |  |
|             | (VI-3-2. Profiller bölümüne bakınız).                    |  |

#### **VI-3-4. WPS**

|  | Link Status | Profiles | Available Network | WPS | Information |
|--|-------------|----------|-------------------|-----|-------------|
|--|-------------|----------|-------------------|-----|-------------|

Wi-Fi Korumalı Kurulum, WPS uyumlu cihazlar arasında bağlantı kurmak için basit, alternatif bir yoldur. Modern kablosuz cihazların çoğunda cihaz üzerinde WPS'i aktive edecek WPS butonu bulunmaktadır. WPS, iki uyumlu cihaz arasında doğru zaman ve biçimde aktive edildiğinde, bu iki cihaz otomatik olarak birbirine bağlanacaktır.

WPS cihazların web kullanıcı ara yüzlerinden de aktive edilebilir, fiziksel olarak WPS butonuna basmak ile aynı işlevi görür (PBC ya da "butona basarak konfigürasyon" olarak da bilinir).

PIN kodu WPS de cihazın web kullanıcı ara yüzünden aktive edildiği başka bir WPS bağlantı kurma yöntemidir, kimlik tanıma ve doğrulama için iki cihaz arasında PIN kodu kullanımını içerir.

"WPS" sayfası, uygun WPS router ve erişim noktalarının listesini de içeren Kablosuz Korumalı Kurulum (WPS) hakkında bilgiler gösterir. PBC WPS ve PIN kodu WPS kurulum ile ilgili talimatlar aşağıdaki sayfada ayrı ayrı açıklanmıştır:

| SSID         | Channel                | Security              | BSSID        |        |
|--------------|------------------------|-----------------------|--------------|--------|
| !?LTLin-2.4G | 2                      | WPA2-PSK AES          | 801f0275e72  | 3      |
| OBM-SMB-2.4G | 6                      | WPA(2)-PSK AES        | 106f3fd00a40 | )      |
| EDIMAX       | 11                     | No Encryption         | 801f023c0e6  | 6      |
| 2.4G testing | 13                     | No Encryption         | 801f0289c13  | c      |
| OBM-AirPort  | 6                      | WPA(2)-PSK AES        | 801f0288122  | a      |
|              |                        |                       |              |        |
| SCAN         | Please key the PIN cod | le into your AP's con | fig page     | PIN    |
|              | PIN: 57099071          |                       |              |        |
|              |                        |                       |              | PBC    |
|              |                        |                       |              | Cancel |

# PBC: Butona Basarak Konfigürasyon

EW-7811Un cihazında fiziksel olarak WPS butonu yoktur, fakat PBC WPS aşağıdaki adımların takip edilmesi ile bu sayfadan yürütülebilir:

**1.** WPS'i aktive etmek için **kablosuz router/erişim noktanız** üzerindeki WPS butonuna belirlenen süre boyunca basınız.

WPS'i aktive etmek için WPS butonuna ne kadar süre basmanız gerektiğini kablosuz cihazınızın talimatlarından lütfen kontrol ediniz.

**2. iki dakika içerisinde**, "WPS" sayfasının sol alt köşesinde bulunan "PBC" butonuna tıklayınız. Kablosuz adaptör, kablosuz router/erişim noktanız ile bağlantı kuracaktır.

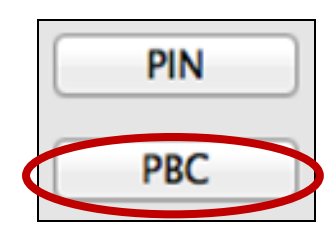

# PIN Kodu WPS

PIN kodu WPS cihazlar arasında PIN kodunun ilave kullanımını içerir. Bu yöntem, çoklu router/erişim noktası/kablosuz cihazın bulunduğu kalabalık kablosuz ortamlarda kimlik saptama ve doğrulama amaçlı kullanımlar için uygundur.

**1.** Kablosuz adaptörün PIN kodu, "WPS" sayfasının aşağı merkezinde "PIN" etiketinin yanında listelenmektedir. Kablosuz router/erişim noktanızın web kullanıcı ara yüzüne gidiniz ve doğru alana kablosuz adaptörün PIN kodunu giriniz ve kablosuz router/erişim noktanız için PIN kodu WPS'i aktive ediniz.

Kablosuz router/erişim noktanızın web kullanıcı ara yüzüne nasıl erişeceğinizi ve PIN kodunu nereye gireceğinizi lütfen talimatlardan kontrol ediniz.

> Please key the PIN code into your AP's config page PIN: 57099071

2. iki dakika içerisinde, aşağıda gösterildiği gibi "SSID" listesinden kablosuz router/erişim noktanızı seçiniz ve daha sonra "WPS" sayfasının sol altında bulunan "PIN" butonuna tıklayınız. Kablosuz adaptör, kablosuz router/erişim noktanız ile bağlantı kuracaktır.

| SSID         | Channel | Security       | BSSID        |
|--------------|---------|----------------|--------------|
| !?LTLin-2.4G | 2       | WPA2-PSK AES   | 801f0275e723 |
| OBM-SMB-2.4G | 6       | WPA(2)-PSK AES | 106f3fd00a40 |
| EDIMAX       | 11      | No Encryption  | 801f023c0e66 |
| 2.4G testing | 13      | No Encryption  | 801f0289c13c |
| OBM-AirPort  | 6       | WPA(2)-PSK AES | 801f0288122a |
|              |         |                |              |

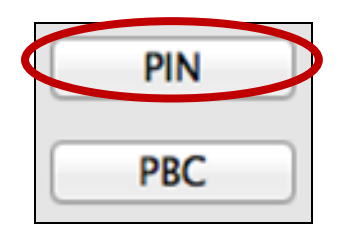

Aşağıda "WPS" sayfasındaki butonların genel açıklamaları mevcuttur:

| Tara | Uygun kablosuz ağların listesini tazele.                                                           |  |
|------|----------------------------------------------------------------------------------------------------|--|
| PIN  | İki dakika için kablosuz adaptör üzerindeki PIN kodu<br>WPS'i aktive et.                           |  |
| PBC  | İki dakika için kablosuz adaptör üzerindeki Butona<br>Basarak Konfigürasyon (PBC) WPS'i aktive et. |  |

# VI-3-5. Bilgi

| -{ | Link Status | Profiles | Available Network | WPS | Information |
|----|-------------|----------|-------------------|-----|-------------|
|    |             |          |                   |     |             |

"Bilgi" penceresi kablosuz programın ve sürücünün versiyonu gibi çeşitli bilgileri gösterir.

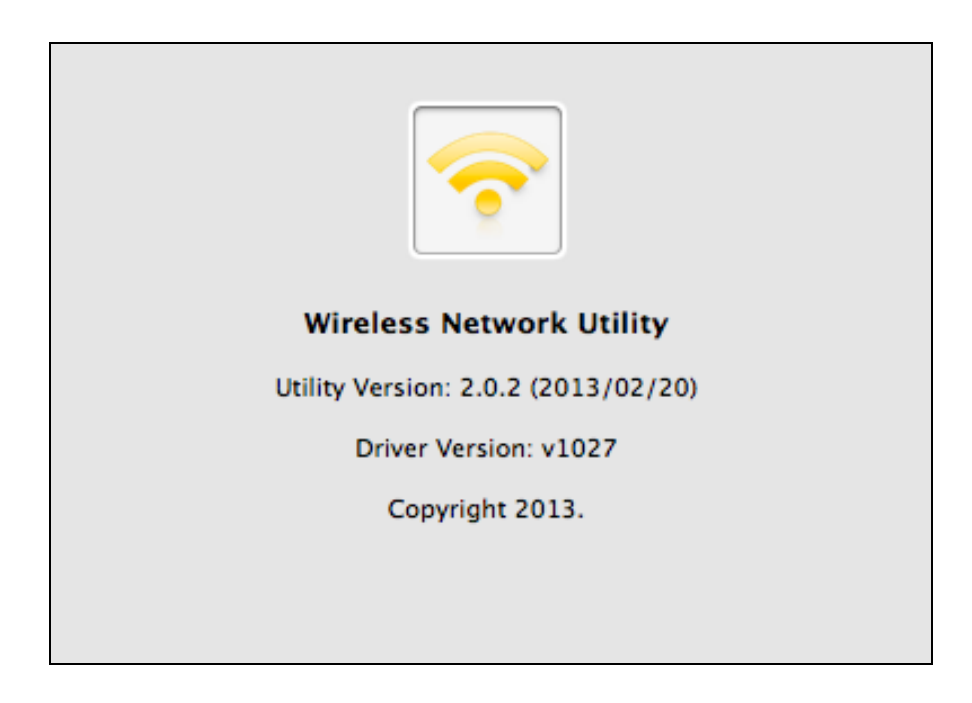

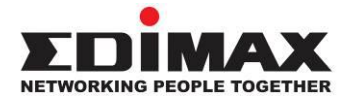

### COPYRIGHT

Copyright © Edimax Technology Co., Ltd. all rights reserved. No part of this publication may be reproduced, transmitted, transcribed, stored in a retrieval system, or translated into any language or computer language, in any form or by any means, electronic, mechanical, magnetic, optical, chemical, manual or otherwise, without the prior written permission from Edimax Technology Co., Ltd.

Edimax Technology Co., Ltd. makes no representations or warranties, either expressed or implied, with respect to the contents hereof and specifically disclaims any warranties, merchantability, or fitness for any particular purpose. Any software described in this manual is sold or licensed as is. Should the programs prove defective following their purchase, the buyer (and not this company, its distributor, or its dealer) assumes the entire cost of all necessary servicing, repair, and any incidental or consequential damages resulting from any defect in the software. Edimax Technology Co., Ltd. reserves the right to revise this publication and to make changes from time to time in the contents hereof without the obligation to notify any person of such revision or changes.

The product you have purchased and the setup screen may appear slightly different from those shown in this QIG. The software and specifications are subject to change without notice. Please visit our website www.edimax.com for updates. All brand and product names mentioned in this manual are trademarks and/or registered trademarks of their respective holders.

#### **Federal Communication Commission Interference Statement**

This equipment has been tested and found to comply with the limits for a Class B digital device, pursuant to Part 15 of FCC Rules. These limits are designed to provide reasonable protection against harmful interference in a residential installation. This equipment generates, uses, and can radiate radio frequency energy and, if not installed and used in accordance with the instructions, may cause harmful interference to radio communications. However, there is no guarantee that interference will not occur in a particular installation. If this equipment does cause harmful interference to radio or television reception, which can be determined by turning the equipment off and on, the user is encouraged to try to correct the interference by one or more of the following measures:

- 1. Reorient or relocate the receiving antenna.
- 2. Increase the separation between the equipment and receiver.
- 3. Connect the equipment into an outlet on a circuit different from that to which the receiver is connected.
- 4. Consult the dealer or an experienced radio technician for help.

#### **FCC Caution**

This device and its antenna must not be co-located or operating in conjunction with any other antenna or transmitter. This device complies with Part 15 of the FCC Rules. Operation is subject to the following two conditions: (1) this device may not cause harmful interference, and (2) this device must accept any interference received, including interference that may cause undesired operation. Any changes or modifications not expressly approved by the party responsible for compliance could void the authority to operate equipment.

#### Federal Communications Commission (FCC) Radiation Exposure Statement

This equipment complies with FCC radiation exposure set forth for an uncontrolled environment. In order to avoid the possibility of exceeding the FCC radio frequency exposure limits, human proximity to the antenna shall not be less than 2.5cm (1 inch) during normal operation.

#### Federal Communications Commission (FCC) RF Exposure Requirements

This EUT is compliance with SAR for general population/uncontrolled exposure limits in ANSI/IEEE C95.1-1999 and had been tested in accordance with the measurement methods and procedures specified in OET Bulletin 65 Supplement C. The equipment version marketed in US is restricted to usage of the channels 1-11 only.

#### **R&TTE Compliance Statement**

This equipment complies with all the requirements of DIRECTIVE 1999/5/EC OF THE EUROPEAN PARLIAMENT AND THE COUNCIL of March 9, 1999 on radio equipment and telecommunication terminal equipment and the mutual recognition of their conformity (R&TTE). The R&TTE Directive repeals and replaces in the directive 98/13/EEC (Telecommunications Terminal Equipment and Satellite Earth Station Equipment) As of April 8, 2000.

#### Safety

This equipment is designed with the utmost care for the safety of those who install and use it. However, special attention must be paid to the dangers of electric shock and static electricity when working with electrical equipment. All guidelines of this and of the computer manufacture must therefore be allowed at all times to ensure the safe use of the equipment.

#### **EU Countries Intended for Use**

The ETSI version of this device is intended for home and office use in Austria, Belgium, Bulgaria, Cyprus, Czech, Denmark, Estonia, Finland, France, Germany, Greece, Hungary, Ireland, Italy, Latvia, Lithuania, Luxembourg, Malta, Netherlands, Poland, Portugal, Romania, Slovakia, Slovenia, Spain, Sweden, Turkey, and United Kingdom. The ETSI version of this device is also authorized for use in EFTA member states: Iceland, Liechtenstein, Norway, and Switzerland.

## EU Countries Not Intended for Use

None.

#### **EU Declaration of Conformity**

**English:** This equipment is in compliance with the essential requirements and other relevant provisions of Directive 1999/5/EC, 2009/125/EC. Français: Cet équipement est conforme aux exigences essentielles et autres dispositions de la directive 1999/5/CE, 2009/125/CE. Čeština: Toto zařízení je v souladu se základními požadavky a ostatními příslušnými ustanoveními směrnic 1999/5/ES, 2009/125/ES. Polski: Urządzenie jest zgodne z ogólnymi wymaganiami oraz szczególnymi warunkami określonymi Dyrektywą UE 1999/5/EC, 2009/125/EC. Acest echipament este în conformitate cu cerințele esențiale și alte prevederi relevante ale Română: Directivei 1999/5/CE, 2009/125/CE. Это оборудование соответствует основным требованиям и положениям Директивы Русский: 1999/5/EC, 2009/125/EC. Ez a berendezés megfelel az alapvető követelményeknek és más vonatkozó irányelveknek Magyar: (1999/5/EK, 2009/125/EC). Türkçe: Bu cihaz 1999/5/EC, 2009/125/EC direktifleri zorunlu istekler ve diğer hükümlerle ile uyumludur. Українська: Обладнання відповідає вимогам і умовам директиви 1999/5/ЕС, 2009/125/ЕС. Slovenčina: Toto zariadenie spĺňa základné požiadavky a ďalšie príslušné ustanovenia smerníc 1999/5/ES, 2009/125/ES. Dieses Gerät erfüllt die Voraussetzungen gemäß den Richtlinien 1999/5/EC, 2009/125/EC. Deutsch: El presente equipo cumple los requisitos esenciales de la Directiva 1999/5/EC, **Español:** 2009/125/EC. Italiano: Questo apparecchio è conforme ai requisiti essenziali e alle altre disposizioni applicabili della Direttiva 1999/5/CE, 2009/125/CE. Nederlands: Dit apparaat voldoet aan de essentiële eisen en andere van toepassing zijnde bepalingen van richtlijn 1999/5/EC, 2009/125/EC. **Português:** Este equipamento cumpre os requesitos essênciais da Directiva 1999/5/EC, 2009/125/EC. Norsk: Dette utstyret er i samsvar med de viktigste kravene og andre relevante regler i Direktiv 1999/5/EC, 2009/125/EC. Svenska: Denna utrustning är i överensstämmelse med de väsentliga kraven och övriga relevanta bestämmelser i direktiv 1999/5/EG, 2009/125/EG. Dette udstyr er i overensstemmelse med de væsentligste krav og andre relevante Dansk: forordninger i direktiv 1999/5/EC, 2009/125/EC. Tämä laite täyttää direktiivien 1999/5/EY, 2009/125/EY oleelliset vaatimukset ja muut Suomi: asiaankuuluvat määräykset.

FOR USE IN AT BE CY CZ OK EE FI FR RU DE GR HU EE TI UV TI UU MT NU PL PT UA SK SJ ES SE GB (S (L) NO CH BG RO TR

#### WEEE Directive & Product Disposal

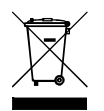

At the end of its serviceable life, this product should not be treated as household or general waste. It should be handed over to the applicable collection point for the recycling of electrical and electronic
 equipment, or returned to the supplier for disposal.

# **Declaration of Conformity**

We, Edimax Technology Co., Ltd., declare under our sole responsibility, that the equipment described below complies with the requirements of the European R&TTE directives.

|  | Equipment: | N150 Wireless LAN USB Adapte | r |
|--|------------|------------------------------|---|
|--|------------|------------------------------|---|

#### Model No.: EW-7811Un

The following European standards for essential requirements have been followed:

#### Directives 1999/5/EC

| Spectrum          | :    | ETSI EN 300 328 V   | 1.8.1 (2012-06);                    |
|-------------------|------|---------------------|-------------------------------------|
| EMC               | :    | EN 301 489-1 V1.9.2 | 2 (2011-09);                        |
|                   |      | EN 301 489-17 V2.2  | .1 (2012-09);                       |
| Safety (LVD)      | :    | IEC 60950-1:2005 (2 | 2 <sup>nd</sup> Edition); Am 1:2009 |
|                   |      | EN 60950-1:2006+A   | 11:2009+A1:2010+A12:2011            |
| EMF               | :    | EN 62311:2008       |                                     |
| Directives 2006/9 | 5/EC |                     |                                     |
| Safety (LVD)      | :    | IEC 60950-1:2005 (2 | 2 <sup>nd</sup> Edition); Am 1:2009 |
|                   |      | EN 60950-1:2006+A   | 11:2009+A1:2010+A12:2011            |
|                   |      |                     |                                     |
|                   |      |                     |                                     |
|                   |      | Edimax Technolog    | y Co., Ltd.                         |
|                   |      | No. 3, Wu Chuan     | 3 <sup>rd</sup> Road,               |
|                   |      | Wu-Ku Industria     | al Park,                            |
|                   |      | New Taipei City,    | Taiwan                              |
|                   |      | Date of Signature:  | March 31st, 2014                    |
| E                 |      | Signature:          | Althe                               |
|                   |      | Printed Name:       | Albert Chang                        |
|                   |      | Title:              | Director                            |
|                   |      |                     | Edimax Technology Co., Ltd.         |

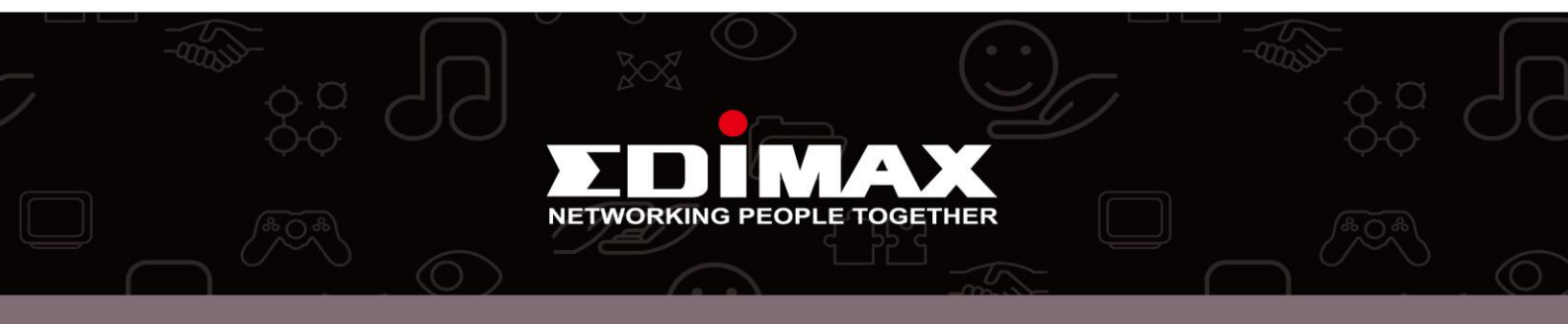